# Kullanıcı El Kitabı

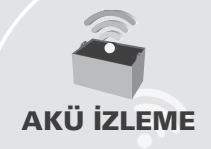

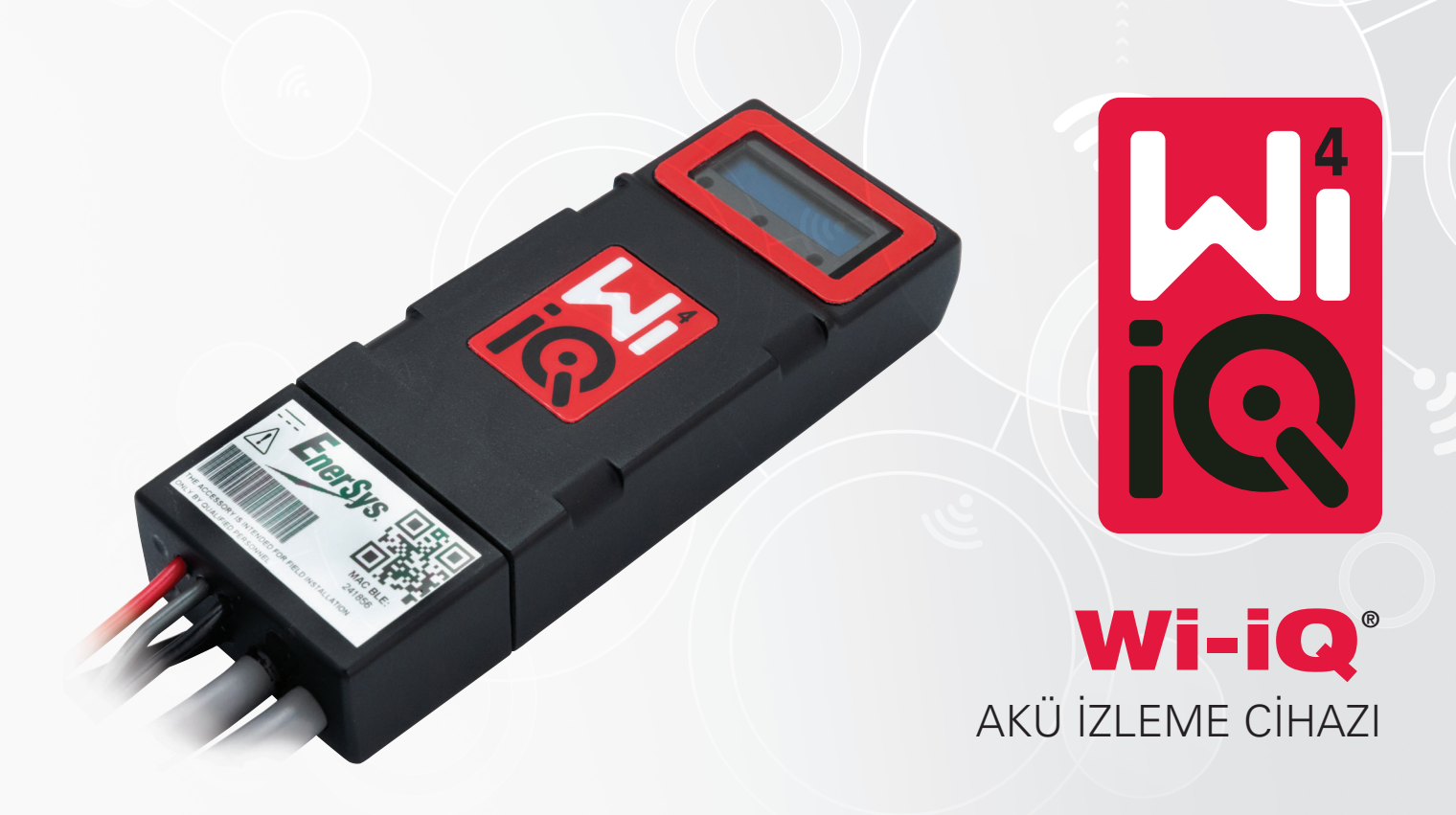

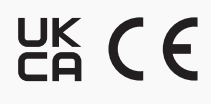

www.enersys.com

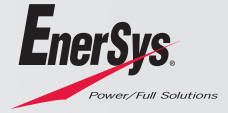

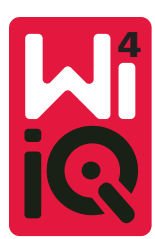

## WI-IQ®4 AKÜ İZLEME CİHAZI KULLANICI EL KİTABI

## İÇİNDEKİLER

| 1  | Özellikler              | 3 |
|----|-------------------------|---|
| 2. | Teknik Özellikler       | 3 |
| 3. | Boyutlar                | 5 |
| 4. | Kurulum                 | 5 |
| 5. | Haberleşme              | 6 |
| 6  | Servis ve Sorun Tespiti | 9 |

## 1. ÖZELLİKLER

Wi-iQ°4 akü izleme cihazı, diğer cihazlar ve harici ekipmanlarla haberleşmeyi ve entegrasyonu iyileştirmek için Bluetooth ve CAN-Bus bağlantısı gibi artımlı özellikler sağlayan dördüncü nesil akü sensörü teknolojisidir. Yeni kompakt tasarıma eklenen özellikler arasında durumu bildiren üç LED, önemli akü bilgilerini gösteren yeni bir LCD ekran

ve sesli bir alarm bulunmaktadır.

- Programlanabilir
- Wi-iQ4 cihazı, 24V 80V arası akülere monte edilebilir
- Küçük ve ince kesim
- IP65 mahfaza
- Sulu kurşun asit ve NexSys" TPPL akü kimyaları için uygundur
- Tek veya çift kablolu akım sensörleri
- LCD ekran ve düşük voltaj alarmı sesli ikazı
- 8.000'den fazla olay kapasitesine sahip hafıza
- Birden fazla haberleşme kanalı
  - Wi-iQ Report PC yazılımı ve şarj cihazı için kablosuz Zigbee" bağlantısı
  - E Connect<sup>™</sup> mobil uygulaması ve Truck IQ<sup>™</sup> akıllı akü göstergesi için Bluetooth bağlantısı
- Yeni tasarlanan E Connect mobil uygulaması, akü grubunun ve veri paylaşımının hızlı ve kolay bir şekilde kontrol edilmesini sağlar
- Harici Truck iQ cihazımız operatöre akü durumu, alarmlar ve kalan çalışma süresi hakkında gerçek zamanlı verileri gösterir
- Opsiyonel CAN-Bus haberleşme modülü, herhangi bir CAN ağına Şarj Durumunu (SOC)
  - ve diğer verileri sağlar (örn. forkliftler, AGV'ler)
- Veri toplamayı ve raporlamayı kolaylaştırmak için Xinx™ depo yönetimi verimlilik sistemi ile uyumludur
- EneSys" modüler şarj cihazı ile kablosuz iletişim daha iyi ekipman kontrolü sağlar
- Ayarlanabilir SOC Uyarısı ve sesli alarm sağlar
- Ayrı bir Düşük Voltaj Alarmı (LVA) cihazı ihtiyacını ortadan kaldırır

NOT: Wi-iQ4 cihazı, yalnızca bir aküye takılmak üzere tasarlanmıştır ve akü konektörünün araç tarafına monte edilirse güç incelemesi düzgün çalışmaz.

| ÖjeTanınNominal Akü Voltajı24VDC ila 80VDCÇalışma Voltajı15V - 120VÇalışma Sıcaklığı4°F (-20°C) - 140°F (60°C)İki Yönlü Akım Ölçümü4°F (-20°C) - 140°F (60°C)İki Yönlü Akım ÖlçümüGenel akü voltajının ve yarım akü voltajının sürel<br>izlenmesiVoltaj ÖlçümüGenel akü voltajının ve yarım akü voltajının sürel<br>izlenmesiVoltaj Hassasiyeti0,1VSıcaklıkHarici termistörYükseklik<2.000m (<6.561ft)Elektrolit Seviyesi TespitiElektrolit sensörlüKablosuz ArayüzZigbee (SMAC -2.4Ghz), Bluetooth BLEGerçek Zamanlı SaatVerilerin zaman kaydı ve saklanmasıVerilerin DepolanmasıVerileri Dongle aracılığıyla PC'ye, E Connect mol<br>uygulaması aracılığıyla bulut sunucusuna yükleyVeri Toplama8.000'e kadar olay log kaydıKablosuz Menzil10 m'ye (32 ft) kadar (Zigbee); 5 m'ye (16 ft) kad<br>(BLE)CAN İletişimi2 farklı CAN protokolü: CANOpen veya J1939Güç Tüketimi1 WattKasaSuya ve aside dayanıklı<br>UL 94V-0<br>Seviye 3 kirlilik koruması (tozlu ortam)<br>IP65 mahfazaBoyutlar40,07 mm U x 19,5 mm G x 107,97 mm YElektrikli Ekipman (Güvenlik)<br>Yönetmeliği 2016 (S.1.2016/1101)<br>2014/35/AB sayılı Direktif:<br>Elektroinayılı kuyumluluk<br>B SE N 12895: 2015 / A1: 2019Direktifler85 EN 12895: 2015 / A1: 2019<br>2011/65/AB sayılı Direktif<br>RoHS<br>Radyo Ekipman Yönetmeliği 2017<br>(E 1017202)                                                                                                    | 2. TEKNIK ÖZELLIKLER        |                                                                                                    |
|----------------------------------------------------------------------------------------------------|-----------------------------|----------------------------------------------------------------------------------------------------|
| OpeLaminNominal Akü Voltajı24VDC ila 80VDCÇalışma Sıcaklığı15V - 120VÇalışma Sıcaklığı4°F (-20°C) - 140°F (60°C)İki Yönlü Akım Ölçümüsensörü kullanarak veri toplamaya izin verir.<br>1A çözünürlükVoltaj ÖlçümüGenel akü voltajının ve yarım akü voltajının sürel<br>izlenmesiVoltaj ÖlçümüGenel akü voltajının ve yarım akü voltajının sürel<br>izlenmesiVoltaj Hassasiyeti0,1VSıcaklıkHarici termistörYükseklik<2.000m (<6.561ft)Elektrolit Seviyesi TespitiElektrolit sensörlüKablosuz ArayüzZigbee (SMAC -2.4Ghz), Bluetooth BLEGerçek Zamanlı SaatVerilerin zaman kaydı ve saklanmasıVerilerin DepolanmasıVerileri Dongle aracılığıyla PC'ye, E Connect mol<br>uygulaması aracılığıyla bulut sunucusuna yükleyVeri Toplama8.000'e kadar olay log kaydıKablosuz Menzil10 m'ye (32 ft) kadar (Zigbee); 5 m'ye (16 ft) kad<br>(BLE)CAN İletişimi2 farklı CAN protokolü: CANOpen veya J1939Güç Tüketimi1 WattKorumaAşırı voltaj<br>Ters Kutup KorumasıKasaSuya ve aside dayanıklı<br>UL 94V-0<br>Seviye 3 kirlilik koruması (tozlu ortam)<br>IP65 mahfazaBoyutlar40,07 mm U x 19,5 mm G x 107,97 mm YElektrikli Ekipman (Güvenlik)<br>Yönetmeliği 2016 (S.1.2016/1101)<br>2014/30/AB sayılı Direktif:<br>Elektroiteli 2016 (S.1.2016/1091)<br>2014/30/AB sayılı Direktif:<br>Elektronetikleri 2016 (S.1.2016/1091)<br>2014/30/AB sayılı Direktif<br>RoHS<br>Radyo Ekipmanı Yönetmeliği 2017<br>(6.1 2017)<br>(6.1 2017)                                         | Öğa                         | Tanım                                                                                                    |
| Voltaji       24 VDC in a SOVDC         Çalışma Voltaji       15V - 120V         Çalışma Sıcaklığı       4°F (-20°C) - 140°F (60°C)         İki Yönlü Akım Ölçümü       4°F (-20°C) - 140°F (60°C)         İki Yönlü Akım Ölçümü       sensörü kullanarak veri toplamaya izin verir.         1A çözünürlük       Yoltaj Ölçümü         Voltaj Ölçümü       Genel akü voltajının ve yarım akü voltajının süreli izlenmesi         Voltaj Hassasiyeti       0,1V         Sıcaklık       Harici termistör         Yükseklik       <2.000m (<6.561ft)         Elektrolit Seviyesi Tespiti       Elektrolit sensörlü         Kablosuz Arayüz       Zigbee (SMAC -2.4Ghz), Bluetooth BLE         Gerçek Zamanlı Saat       Verilerin zaman kaydı ve saklanması         Verilerin Depolanması       Verilerin zaman kaydı ve saklanması         Verilerin Depolanması       Verilerin zaman kaydı ve saklanması         Verilerin Depolanması       Verilerin zaman kaydı ve saklanması         Verilerin Depolanması       Verilerin zaman kaydı ve saklanması         Verilerin Depolanması       Verilerin zaman kaydı ve saklanması         Verilerin Depolanması       Verilerin zaman kaydı ve saklanması         Verilerin Depolanması       Verilerin zaman kaydı ve saklanması         Verilerin Donyle saracılığıyla bulut sunucusuna yükley       8.00                                                                                                    | Neminal Akii Valtai         |                                                                                                    |
| Çalışma Voltajı       15V - 120V         Çalışma Sıcaklığı       4°F (-20°C) - 140°F (60°C)         İki Yönlü Akım Ölçümü       +/- 1000A'ya kadar ölçüm yapabilen bir Hall effe<br>sensörü kullanarak veri toplamaya izin verir.<br>1A çözünürlük         Voltaj Ölçümü       Genel akü voltajının ve yarım akü voltajının sürel<br>izlenmesi         Voltaj Hassasiyeti       0,1V         Sıcaklık       Harici termistör         Yükseklik       <2.000m (<6.561ft)         Elektrolit Seviyesi Tespiti       Elektrolit sensörlü         Kablosuz Arayüz       Zigbee (SMAC -2.4Ghz), Bluetooth BLE         Gerçek Zamanlı Saat       Verilerin Dongle aracılığıyla PC'ye, E Connect mol<br>uygulaması aracılığıyla bulut sunucusuna yükley         Veri Toplama       8.000'e kadar olay log kaydı         Kablosuz Menzil       10 m'ye (32 ft) kadar (Zigbee); 5 m'ye (16 ft) kad<br>(BLE)         CAN İletişimi       2 farklı CAN protokolü: CANOpen veya J1939         Güç Tüketimi       1 Watt         Koruma       Aşırı voltaj<br>Ters Kutup Koruması         Suya ve aside dayanıklı<br>UL 94V-0       Seviye 3 kirlilik koruması (tozlu ortam)<br>IP65 mahfaza         Boyutlar       40,07 mm U x 19,5 mm G x 107,97 mm Y         Elektrikli Ekipman (Güvenlik)       Yönetmeliği 2016 (S.I. 2016/1091)<br>2014/35/AB sayılı Direktif:<br>Elektromanyetik uyumluluk<br>BS EN 61010-1: 2010 / A1: 2019         Direktifler       BS EN 12895: 20 |                             |                                                                                                    |
| Calişma Sicaklığı4 *F (20°C) - 140°F (60°C)İki Yönlü Akım Ölçümü+/- 1000A'ya kadar ölçüm yapabilen bir Hall effe<br>sensörü kullanarak veri toplamaya izin verir.<br>1A çözünürlükVoltaj ÖlçümüGenel akü voltajının ve yarım akü voltajının sürel<br>izlenmesiVoltaj Hassasiyeti0,1VSicaklıkHarici termistörYükseklik<2.000m (<6.561ft)Elektrolit Seviyesi TespitiElektrolit sensörlüKablosuz ArayüzZigbee (SMAC -2.4Ghz), Bluetooth BLEGerçek Zamanlı SaatVerileri Dongle aracılığıyla PC'ye, E Connect mol<br>uygulaması aracılığıyla bulut sunucusuna yükleyVeri Toplama8.000'e kadar olay log kaydıKablosuz Menzil10 m'ye (32 ft) kadar (Zigbee); 5 m'ye (16 ft) kad<br>(BLE)CAN İletişimi2 farklı CAN protokolü: CANOpen veya J1939Güç Tüketimi1 WattKorumaTers Kutup Koruması<br>Suya ve aside dayanıklı<br>UL 94/v0<br>Seviye 3 kirlilik koruması (tozlu ortam)<br>IP65 mahfazaBoyutlar40,07 mm U x 19,5 mm G x 107,97 mm YElektrikli Ekipman (Güvenlik)<br>Yönetmeliği 2016 (S.I. 2016/1101)<br>2014/30/AB sayılı Direktift:<br>GüvenlikDirektiflerBS EN 1295: 2015 / A1: 2019<br>2011/65/AB sayılı Direktift<br>Elektromanyetik uyumluluk<br>BS EN 1295: 2015 / A1: 2019<br>2011/65/AB sayılı Direktift                                                                                                    | Çalışma voltajı             | 150 - 1200                                                                                                    |
| Iki Yönlü Akım Ölçümü+/- 1000A'ya kadar ölçüm yapabilen bir Hall effe<br>sensörü kullanarak veri toplamaya izin verir.<br>1A çözünürlükVoltaj ÖlçümüGenel akü voltajının ve yarım akü voltajının sürel<br>izlenmesiVoltaj Hassasiyeti0,1VSıcaklıkHarici termistörYükseklik<2.000m (<6.561ft)Elektrolit Seviyesi TespitiElektrolit sensörlüKablosuz ArayüzZigbee (SMAC -2.4Ghz), Bluetooth BLEGerçek Zamanlı SaatVerilerin zaman kaydı ve saklanmasıVerilerin DepolanmasıVerilerin zaman kaydı ve saklanmasıVerilerin DepolanmasıVerilerin zaman kaydı ve saklanmasıVeri Toplama8.000'e kadar olay log kaydıKablosuz Menzil10 m'ye (32 ft) kadar (Zigbee); 5 m'ye (16 ft) kad<br>(BLE)CAN İletişimi2 farklı CAN protokolü: CANOpen veya J1939Güç Tüketimi1 WattKorumaAşırı voltaj<br>Ters Kutup KorumasıSuya ve aside dayanıklı<br>UL 94/v0<br>Seviye 3 kirlilik koruması (tozlu ortam)<br>IP65 mahfazaU0 // 2014/35/AB sayılı Direktift:<br>GüvenlikBoyutlar40,07 mm U x 19,5 mm G x 107,97 mm YElektrikli Ekipman (Güvenlik)<br>Yönetmeliği 2016 (S.I. 2016/1091)<br>2014/30/AB sayılı Direktift:<br>Elektromanyetik uyumlulukBS EN 12895: 2015 / A1: 2019<br>2011/65/AB sayılı Direktift<br>RoHS<br>Radyo Ekipmanı Yönetmeliği 2017<br>(E 12012/14202)                                                                                                    | Çalışma Sıcaklığı           | 4°F (-20°C) - 140°F (60°C)                                                                                                    |
| Voltaj ÖlçümüGenel akü voltajının ve yarım akü voltajının sürel<br>izlenmesiVoltaj Hassasiyeti0,1VSıcaklıkHarici termistörYükseklik<2.000m (<6.561ft)Elektrolit Seviyesi TespitiElektrolit sensörlüKablosuz ArayüzZigbee (SMAC -2.4Ghz), Bluetooth BLEGerçek Zamanlı SaatVerilerin zaman kaydı ve saklanmasıVerilerin DepolanmasıVerilerin Dongle aracılğıyla PC'ye, E Connect mol<br>uygulaması aracılğıyla bulut sunucusuna yükleyVeri Toplama8.000'e kadar olay log kaydıKablosuz Menzil10 m'ye (32 ft) kadar (Zigbee); 5 m'ye (16 ft) kad<br>(BLE)CAN İletişimi2 farklı CAN protokolü: CANOpen veya J1939Güç Tüketimi1 WattKorumaAşırı voltaj<br>Ters Kutup KorumasıKasaSuya ve aside dayanıklı<br>UL 94V-0<br>Seviye 3 kirlilik koruması (tozlu ortam)<br>IP65 mahfazaBoyutlar40,07 mm U x 19,5 mm G x 107,97 mm YElektrikli Ekipman (Güvenlik)<br>Yönetmeliği 2016 (S.I. 2016/1101)<br>2014/35/AB sayılı Direktifi:<br>Güvenlik<br>BS EN 12895: 2015 / A1: 2019<br>2011/65/AB sayılı Direktifi<br>RoHS<br>Radyo Ekipmanı Yönetmeliği 2017<br>(E 12017/1000)                                                                                                    | İki Yönlü Akım Ölçümü       | +/- 1000A'ya kadar ölçüm yapabilen bir Hall effect<br>sensörü kullanarak veri toplamaya izin verir.<br>1A çözünürlük                                                                                                    |
| Voltaj Hassasiyeti0,1VSicaklıkHarici termistörYükseklik<2.000m (<6.561ft)                                                                                                    | Voltaj Ölçümü               | Genel akü voltajının ve yarım akü voltajının sürekli<br>izlenmesi                                                                                                    |
| SicaklikHarici termistörYükseklik<2.000m (<6.561ft)Elektrolit Seviyesi TespitiElektrolit sensörlüKablosuz ArayüzZigbee (SMAC -2.4Ghz), Bluetooth BLEGerçek Zamanlı SaatVerilerin zaman kaydı ve saklanmasıVerilerin DepolanmasıVerileri Dongle aracılığıyla PC'ye, E Connect mol<br>uygulaması aracılığıyla bulut sunucusuna yükleyVeri Toplama8.000'e kadar olay log kaydıKablosuz Menzil10 m'ye (32 ft) kadar (Zigbee); 5 m'ye (16 ft) kad<br>(BLE)CAN İletişimi2 farklı CAN protokolü: CANOpen veya J1939Güç Tüketimi1 WattKorumaAşırı voltaj<br>Ters Kutup KorumasıKasaSuya ve aside dayanıklı<br>                                                                                                    | Voltaj Hassasiyeti          | 0,1V                                                                                                    |
| Yükseklik<2.000m (<6.561ft)Elektrolit Seviyesi TespitiElektrolit sensörlüKablosuz ArayüzZigbee (SMAC -2.4Ghz), Bluetooth BLEGerçek Zamanlı SaatVerilerin zaman kaydı ve saklanmasıVerilerin DepolanmasıVerileri Dongle aracılığıyla PC'ye, E Connect mol<br>uygulaması aracılığıyla bulut sunucusuna yükleyVeri Toplama8.000'e kadar olay log kaydıKablosuz Menzil10 m'ye (32 ft) kadar (Zigbee); 5 m'ye (16 ft) kad<br>(BLE)CAN İletişimi2 farklı CAN protokolü: CANOpen veya J1939Güç Tüketimi1 WattKorumaAşırı voltaj<br>Ters Kutup KorumasıKasaSuya ve aside dayanıklı<br>UL 94V-0<br>Seviye 3 kirlilik koruması (tozlu ortam)<br>IP65 mahfazaBoyutlar40,07 mm U x 19,5 mm G x 107,97 mm YElektrikli Ekipman (Güvenlik)<br>Yönetmeliği 2016 (S.I. 2016/1101)<br>2014/35/AB sayılı Direktif:<br>Güvenlik<br>BS EN 61010-1: 2010 / A1: 2019DirektiflerBS EN 12895: 2015 / A1: 2019<br>2011/65/AB sayılı Direktif<br>RoHS                                                                                                    | Sıcaklık                    | Harici termistör                                                                                                    |
| Elektrolit Seviyesi TespitiElektrolit sensörlüKablosuz ArayüzZigbee (SMAC -2.4Ghz), Bluetooth BLEGerçek Zamanlı SaatVerilerin zaman kaydı ve saklanmasıVerilerin DepolanmasıVerileri Dongle aracılığıyla PC'ye, E Connect mol<br>uygulaması aracılığıyla bulut sunucusuna yükleyVeri Toplama8.000'e kadar olay log kaydıKablosuz Menzil10 m'ye (32 ft) kadar (Zigbee); 5 m'ye (16 ft) kad<br>(BLE)CAN İletişimi2 farklı CAN protokolü: CANOpen veya J1939Güç Tüketimi1 WattKorumaAşırı voltaj<br>Ters Kutup KorumasıKasaSuya ve aside dayanıklı<br>UL 94V-0<br>Seviye 3 kirlilik koruması (tozlu ortam)<br>IP65 mahfazaBoyutlar40,07 mm U x 19,5 mm G x 107,97 mm YElektrikli Ekipman (Güvenlik)<br>Yönetmeliği 2016 (S.I. 2016/1101)<br>2014/35/AB sayılı Direktif:<br>Güvenlik<br>BS EN 61010-1: 2010 / A1: 2019DirektiflerBS EN 12895: 2015 / A1: 2019<br>2011/65/AB sayılı Direktif<br>RoHS<br>Radyo Ekipmanı Yönetmeliği 2017<br>(c L 2017/12020)                                                                                                    | Yükseklik                   | <2.000m (<6.561ft)                                                                                                    |
| Kablosuz ArayüzZigbee (SMAC -2.4Ghz), Bluetooth BLEGerçek Zamanlı SaatVerilerin zaman kaydı ve saklanmasıVerilerin DepolanmasıVerileri Dongle aracılığıyla PC'ye, E Connect mol<br>uygulaması aracılığıyla bulut sunucusuna yükleyVeri Toplama8.000'e kadar olay log kaydıKablosuz Menzil10 m'ye (32 ft) kadar (Zigbee); 5 m'ye (16 ft) kad<br>(BLE)CAN İletişimi2 farklı CAN protokolü: CANOpen veya J1939Güç Tüketimi1 WattKorumaAşırı voltaj<br>Ters Kutup KorumasıBoyutlar40,07 mm U x 19,5 mm G x 107,97 mm YElektrikli Ekipman (Güvenlik)<br>Yönetmeliği 2016 (S.I. 2016/1101)<br>2014/35/AB sayılı Direktif:<br>Güvenlik<br>BS EN 61010-1: 2010 / A1: 2019DirektiflerBS EN 12895: 2015 / A1: 2019<br>2011/65/AB sayılı Direktif<br>RoHS                                                                                                    | Elektrolit Seviyesi Tespiti | Elektrolit sensörlü                                                                                                    |
| Gerçek Zamanlı Saat       Verilerin zaman kaydı ve saklanması         Verilerin Depolanması       Verileri Dongle aracılığıyla PC'ye, E Connect mol<br>uygulaması aracılığıyla bulut sunucusuna yükley         Veri Toplama       8.000'e kadar olay log kaydı         Kablosuz Menzil       10 m'ye (32 ft) kadar (Zigbee); 5 m'ye (16 ft) kad<br>(BLE)         CAN İletişimi       2 farklı CAN protokolü: CANOpen veya J1939         Güç Tüketimi       1 Watt         Koruma       Aşırı voltaj<br>Ters Kutup Koruması         Suya ve aside dayanıklı<br>UL 94V-0<br>Seviye 3 kirlilik koruması (tozlu ortam)<br>IP65 mahfaza         Boyutlar       40,07 mm U x 19,5 mm G x 107,97 mm Y         Elektrikli Ekipman (Güvenlik)<br>Yönetmeliği 2016 (S.I. 2016/1101)<br>2014/35/AB sayılı Direktif:<br>Güvenlik<br>BS EN 61010-1: 2010 / A1: 2019         Direktifler       BS EN 12895: 2015 / A1: 2019<br>2011/65/AB sayılı Direktif         Bodyo Ekipmanı Yönetmeliği 2017<br>(6 L 2017/10202)       Radyo Ekipmanı Yönetmeliği 2017                                                                                                    | Kablosuz Arayüz             | Zigbee (SMAC -2.4Ghz), Bluetooth BLE                                                                                                    |
| Verilerin Depolanmasi       Verileri Dongle aracılığıyla PC'ye, E Connect mol<br>uygulaması aracılığıyla bulut sunucusuna yükley         Veri Toplama       8.000'e kadar olay log kaydı         Kablosuz Menzil       10 m'ye (32 ft) kadar (Zigbee); 5 m'ye (16 ft) kad<br>(BLE)         CAN İletişimi       2 farklı CAN protokolü: CANOpen veya J1939         Güç Tüketimi       1 Watt         Koruma       Aşırı voltaj<br>Ters Kutup Koruması         Suya ve aside dayanıklı<br>UL 94V-0<br>Seviye 3 kirlilik koruması (tozlu ortam)<br>IP65 mahfaza         Boyutlar       40,07 mm U x 19,5 mm G x 107,97 mm Y         Elektrikli Ekipman (Güvenlik)<br>Yönetmeliği 2016 (S.I. 2016/1101)<br>2014/35/AB sayılı Direktif:<br>Güvenlik<br>BS EN 61010-1: 2010 / A1: 2019         Direktifler       BS EN 12895: 2015 / A1: 2019<br>2011/65/AB sayılı Direktif         Boyus Sayılı Direktif       Radyo Ekipmanı Yönetmeliği 2017<br>(5 L 2017/1320E)                                                                                                    | Gerçek Zamanlı Saat         | Verilerin zaman kaydı ve saklanması                                                                                                    |
| Veri Toplama       8.000'e kadar olay log kaydı         Kablosuz Menzil       10 m'ye (32 ft) kadar (Zigbee); 5 m'ye (16 ft) kad (BLE)         CAN İletişimi       2 farklı CAN protokolü: CANOpen veya J1939         Güç Tüketimi       1 Watt         Koruma       Aşırı voltaj<br>Ters Kutup Koruması         Kasa       Suya ve aside dayanıklı<br>UL 94V-0<br>Seviye 3 kirlilik koruması (tozlu ortam)<br>IP65 mahfaza         Boyutlar       40,07 mm U x 19,5 mm G x 107,97 mm Y         Elektrikli Ekipman (Güvenlik)<br>Yönetmeliği 2016 (S.I. 2016/1101)<br>2014/35/AB sayılı Direktif:<br>Güvenlik<br>BS EN 61010-1: 2010 / A1: 2019         Direktifler       BS EN 12895: 2015 / A1: 2019<br>2011/65/AB sayılı Direktif         Direktifler       BS EN 12895: 2015 / A1: 2019         Boyo Ekipmanı Yönetmeliği 2017<br>(5 L 2017/1020)       Coltar                                                                                                    | Verilerin Depolanması       | Verileri Dongle aracılığıyla PC'ye, E Connect mobil<br>uygulaması aracılığıyla bulut sunucusuna yükleyin                                                                                                    |
| Kablosuz Menzil       10 m'ye (32 ft) kadar (Zigbee); 5 m'ye (16 ft) kad (BLE)         CAN İletişimi       2 farklı CAN protokolü: CANOpen veya J1939         Güç Tüketimi       1 Watt         Koruma       Aşırı voltaj<br>Ters Kutup Koruması         Kasa       Suya ve aside dayanıklı<br>UL 94V-0<br>Seviye 3 kirlilik koruması (tozlu ortam)<br>IP65 mahfaza         Boyutlar       40,07 mm U x 19,5 mm G x 107,97 mm Y         Elektrikli Ekipman (Güvenlik)<br>Yönetmeliği 2016 (S.I. 2016/1101)         2014/35/AB sayılı Direktif:<br>Güvenlik<br>BS EN 61010-1: 2010 / A1: 2019         EMC Yönetmelikleri 2016 (S.I.2016/1091)         2014/30/AB sayılı Direktif:<br>Elektromanyetik uyumluluk<br>BS EN 12895: 2015 / A1: 2019         Direktifler       BS EN 12895: 2015 / A1: 2019         Ayo Ekipmanı Yönetmeliği 2017<br>(S L 2017/130/20)                                                                                                    | Veri Toplama                | 8.000'e kadar olay log kaydı                                                                                                    |
| CAN İletişimi       2 farklı CAN protokolü: CANOpen veya J1939         Güç Tüketimi       1 Watt         Koruma       Aşırı voltaj<br>Ters Kutup Koruması         Kasa       Suya ve aside dayanıklı<br>UL 94V-0<br>Seviye 3 kirlilik koruması (tozlu ortam)<br>IP65 mahfaza         Boyutlar       40,07 mm U x 19,5 mm G x 107,97 mm Y         Elektrikli Ekipman (Güvenlik)<br>Yönetmeliği 2016 (S.I. 2016/1101)<br>2014/35/AB sayılı Direktif:<br>Güvenlik<br>BS EN 61010-1: 2010 / A1: 2019<br>EMC Yönetmelikleri 2016 (S.I.2016/1091)<br>2014/30/AB sayılı Direktif:<br>Elektromanyetik uyumluluk         Direktifler       BS EN 12895: 2015 / A1: 2019<br>2011/65/AB sayılı Direktif<br>RoHS                                                                                                    | Kablosuz Menzil             | 10 m'ye (32 ft) kadar (Zigbee); 5 m'ye (16 ft) kadar<br>(BLE)                                                                                                    |
| Güç Tüketimi       1 Watt         Koruma       Aşırı voltaj<br>Ters Kutup Koruması         Kasa       Suya ve aside dayanıklı<br>UL 94V-0         Seviye 3 kirlilik koruması (tozlu ortam)<br>IP65 mahfaza         Boyutlar       40,07 mm U x 19,5 mm G x 107,97 mm Y         Elektrikli Ekipman (Güvenlik)<br>Yönetmeliği 2016 (S.I. 2016/1101)<br>2014/35/AB sayılı Direktif:<br>Güvenlik<br>BS EN 61010-1: 2010 / A1: 2019<br>EMC Yönetmelikleri 2016 (S.I.2016/1091)<br>2014/30/AB sayılı Direktif:<br>Elektromanyetik uyumluluk         Direktifler       BS EN 12895: 2015 / A1: 2019<br>2011/65/AB sayılı Direktif         Radyo Ekipmanı Yönetmeliği 2017<br>(5 L 2017/1300P)                                                                                                    | CAN İletişimi               | 2 farklı CAN protokolü: CANOpen veya J1939                                                                                                    |
| Koruma       Aşırı voltaj<br>Ters Kutup Koruması         Suya ve aside dayanıklı<br>UL 94V-0       Seviye 3 kirlilik koruması (tozlu ortam)<br>IP65 mahfaza         Boyutlar       40,07 mm U x 19,5 mm G x 107,97 mm Y         Elektrikli Ekipman (Güvenlik)<br>Yönetmeliği 2016 (S.I. 2016/1101)<br>2014/35/AB sayılı Direktif:<br>Güvenlik<br>BS EN 61010-1: 2010 / A1: 2019         EMC Yönetmelikleri 2016 (S.I.2016/1091)<br>2014/30/AB sayılı Direktif:<br>Elektromanyetik uyumluluk         Direktifler       BS EN 12895: 2015 / A1: 2019<br>2011/65/AB sayılı Direktif         Radyo Ekipmanı Yönetmeliği 2017<br>(5 L 2017/12009)                                                                                                    | Güç Tüketimi                | 1 Watt                                                                                                    |
| Kasa       Suya ve aside dayanıklı         UL 94V-0       Seviye 3 kirlilik koruması (tozlu ortam)         IP65 mahfaza       IP65 mahfaza         Boyutlar       40,07 mm U x 19,5 mm G x 107,97 mm Y         Elektrikli Ekipman (Güvenlik)       Yönetmeliği 2016 (S.I. 2016/1101)         2014/35/AB sayılı Direktif:       Güvenlik         BS EN 61010-1: 2010 / A1: 2019       EMC Yönetmelikleri 2016 (S.I.2016/1091)         2014/30/AB sayılı Direktif:       Elektromanyetik uyumluluk         Direktifler       BS EN 12895: 2015 / A1: 2019         2011/65/AB sayılı Direktif       RoHS         Radyo Ekipmanı Yönetmeliği 2017       (5 L 2017/1020)                                                                                                    | Koruma                      | Aşırı voltaj<br>Ters Kutup Koruması                                                                                                    |
| Boyutlar         40,07 mm U x 19,5 mm G x 107,97 mm Y           Elektrikli Ekipman (Güvenlik)         Yönetmeliği 2016 (S.I. 2016/1101)           2014/35/AB sayılı Direktif:         Güvenlik           BS EN 61010-1: 2010 / A1: 2019         EMC Yönetmelikleri 2016 (S.I.2016/1091)           2014/30/AB sayılı Direktif:         Elektromanyetik uyumluluk           Direktifler         BS EN 12895: 2015 / A1: 2019           2011/65/AB sayılı Direktif         Radyo Ekipmanı Yönetmeliği 2017           (C L 2017/12020)         C                                                                                                    | Kasa                        | Suya ve aside dayanıklı<br>UL 94V-0<br>Seviye 3 kirlilik koruması (tozlu ortam)<br>IP65 mahfaza                                                                                                    |
| Elektrikli Ekipman (Güvenlik)<br>Yönetmeliği 2016 (S.I. 2016/1101)<br>2014/35/AB sayılı Direktif:<br>Güvenlik<br>BS EN 61010-1: 2010 / A1: 2019<br>EMC Yönetmelikleri 2016 (S.I.2016/1091)<br>2014/30/AB sayılı Direktif:<br>Elektromanyetik uyumluluk<br>Direktifler<br>BS EN 12895: 2015 / A1: 2019<br>2011/65/AB sayılı Direktif<br>RoHS<br>Radyo Ekipmanı Yönetmeliği 2017<br>(S.I.2017/12029)                                                                                                    | Boyutlar                    | 40,07 mm U x 19,5 mm G x 107,97 mm Y                                                                                                    |
| (5.1.2017/1200)<br>2014/53/AB<br>ETSI EN 301 489-1 V2.2.3 (2019) sayılı Direktif<br>ETSI EN 301 489-17 V3.2.2 (2019)<br>ETSI EN 300 328 V2.2.2 (2019)                                                                                                    | Direktifler                 | Elektrikli Ekipman (Güvenlik)<br>Yönetmeliği 2016 (S.I. 2016/1101)<br>2014/35/AB sayılı Direktif:<br>Güvenlik<br>BS EN 61010-1: 2010 / A1: 2019<br>EMC Yönetmelikleri 2016 (S.I.2016/1091)<br>2014/30/AB sayılı Direktif:<br>Elektromanyetik uyumluluk<br>BS EN 12895: 2015 / A1: 2019<br>2011/65/AB sayılı Direktif<br>RoHS<br>Radyo Ekipmanı Yönetmeliği 2017<br>(S.I.2017/1206)<br>2014/53/AB<br>ETSI EN 301 489-1 V2.2.3 (2019) sayılı Direktif<br>ETSI EN 301 489-17 V3.2.2 (2019)<br>ETSI EN 300 328 V2.2.2 (2019) |

BU CIHAZ, FCC KURALLARININ 15. BOLUMUYLE UYUMLUDUR. KULLANIM AŞAĞIDAKİ İKİ KOŞULA BAĞLIDIR:

(1) BU CİHAZ ZARARLI GİRİŞİME NEDEN OLMAMALIDIR

(2) BU CİHAZ, İSTENMEYEN ÇALIŞMAYA NEDEN OLABİLECEK GİRİŞİMLER DAHİL, ALINAN HER TÜRLÜ GİRİŞİMİ KABUL ETMELİDİR.

FCC GEREKSİNİMLERİ UYARINCA, ENERSYS TARAFINDAN AÇIKÇA ONAYLANMAYAN DEĞİŞİKLİKLER VEYA MODİFİKASYONLAR KULLANICININ BU ÜRÜNÜ ÇALIŞTIRMA YETKİSİNİ GEÇERSİZ KILABİLİR.

Teknik destek: Yerel bir yetkili için www.enersys.com adresini ziyaret edin.

#### 2.1 Bileşenler

Şekil 1: Elektrolit Problu Sulu Aküler için Wi-iQ4 Cihazı

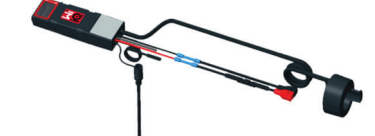

## 2. TEKNIK ÖZELLIKLER (DEVAMI)

## 2.2 Wi-iQ<sup>•</sup>4 Akü İzleme Cihazı

- 2.2.1 Wi-iQ<sup>®</sup>4 akü izleme cihazı aşağıdakilerden oluşur:
- Ana ünite (voltaj ölçümü, ekran, LED'ler, sesli uyarı ve haberleşme özellikleri için)
  1 veya 2 akım sensörü
- I veya z akim sensoru
- CAN bağlantısı (Opsiyonel)
- Wi-iQ4 cihazına güç sağlamak için Kırmızı/Siyah kablolar
- Orta akü voltajı için Denge/Gri kablo (bir sigorta ile)
- Sıcaklık sensörü
- Sulu akü versiyonu için elektrolit seviye probu
- 3 sıkıştırma ek parçası + 3 kablo bağı
- Montaj donanımı

Şekil 2: CAN Konektörlü İnce Plaka Saf Kurşun (TPPL) veya Valf Regüleli Kurşun Asit (VRLA) için Wi-iQ4 Cihazı; Elektrolit Probsuz

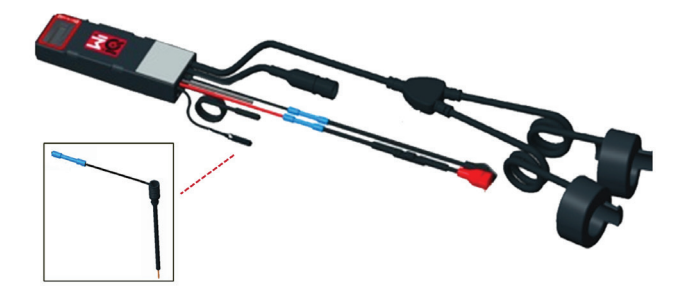

## 2.3 Wi-iQ4 Cihaz Parça Numaraları

2.3.1 Dört ürün numarası mevcuttur.

## Tablo 1: Ürün Numaraları

| Ürün Numarası Referans P/N Tanım |              | Akü Tipi                                                                                                    |           |
|----------------------------------|--------------|----------------------------------------------------------------------------------------------------|-----------|
| WIIQ4                            | 6LA20743-E0E | Wi-iQ4 monitör Temel<br>sulu akü tek sensör                                                                                        | Sulu      |
| WIIQ4DUAL                        | 6LA20743-E3E | Wi-iQ4 monitör Temel<br>VRLA tek sensör                                                                                            | Jel, TPPL |
| WIIQ4F                           | 6LA20743-E1E | Wi-iQ4 monitör Premium<br>CAN tek sensör                                                                                           | CAN ile   |
| WIIQ4DUALF                       | 6LA20743-E2E | Wi-iQ4 monitör Premium<br>CAN ikili sensör                                                                                         | CAN ile   |
| 6LA20761                         | 6LA20761     | Elektrolit sensörü (yalnızca<br>yedek parça) WIIQ4 ve<br>WIIQ4DUAL ürün numaralarını<br>sipariş ederken<br>bu numarayı kullanmayın | Sulu      |

#### 2.4 Wi-iQ4 Cihaz Ekranı ve LED'leri

2.4.1 Wi-iQ4 cihazındaki bir LCD ekran ve üç LED durum göstergesi sağlar. Ekran, 15 dakika boyunca herhangi bir etkinlik olmadığında KAPALI konuma gelir (uyku modu). Wi-iQ4 ekranına hafifçe dokunulduğunda ekran tekrar AÇIK duruma gelir.

## Şekil 3: Gösterge ve LED'ler

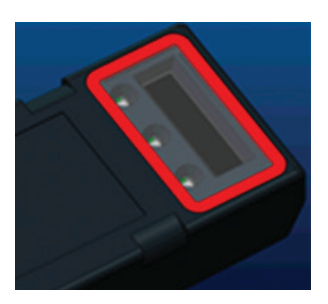

#### 2.4.2 Parametreler görüntülenir.

#### Tablo 2: Parametreler

| Tanım               | Değer                   | Açıklama                                        |  |
|---------------------|-------------------------|-------------------------------------------------|--|
| SOC                 | %0-100                  | Akünün Şarj Durumu                              |  |
| Akü Voltajı         | Örn: 27,2 V             | Toplam akü voltajı (V)                          |  |
| Sıcaklık            | Örn: 64°F (18°C)        | Akü Sıcaklığı                                   |  |
| Akım                | Örn: 10,4A              | A olarak akım değeri (+ şarj, - deşarj)         |  |
| Bluetooth<br>Durumu |                         | Akıllı telefon Wi-iQ4<br>cihazına bağlandığında |  |
|                     | Seviye                  | Mavi LED AÇIK                                   |  |
|                     | Sıcaklık                | Kırmızı LED Yanıp Sönüyor veya AÇIK             |  |
|                     | Düşük SOC Uyarısı       | Sesli Uyarı AÇIK                                |  |
|                     | Düşük SOC Alarmı        |                                                 |  |
| Uyarı               | Dengesiz                | Mavi LED yanıp sönüyor                          |  |
|                     | Akım sensörü yok        | AKIM/SENSÖR<br>YOK/SİNYAL                       |  |
|                     | Sıcaklık<br>sensörü yok | SICAKLIK/SENSÖR<br>YOK/SİNYAL                   |  |

#### 2.4.3 LED Renkleri ve Fonksiyonları

Tablo 3: Renkler ve İşlevler

| LED    | Renk    | Açık Hızla yanıp sönüyor<br>Açık (0,5 sn AÇIK / 0,5 sn KAPALI |                 |
|--------|---------|---------------------------------------------------------------|-----------------|
| Sol    | Kırmızı | Yüksek Sıcaklık                                               | Uyarı Sıcaklığı |
| Merkez | Turuncu | Alarm DOD                                                     | Uyarı DOD       |
| Sağ    | Mavi    | Düşük seviye                                                  | Dengesiz        |
|        | Tümü    | Her 5 saniyede bir hızla yanıp sönme<br>(normal calısma için) |                 |

NOT: Not: - Wi-iQ4 akü voltajına ilk kez bağlandığında, Tüm LED'ler yanıp söner ve ekranda Cihaz Yazılımı revizyonu gösterilir (başlatma işlemi). Gösterilen SOC, üretici tarafından yüklenen bir değer olacaktır. Başlamak için lütfen cihazı ayarlayın ve değeri sıfırlayın (kılavuzun yapılandırma bölümüne bkz).

#### 2.5 Sesli Uyarı (Buzzer)

2.5.1 Ana ünitenin içinde bir sesli uyarı cihazı bulunur. Akünün şarj durumu düşük olduğunda ve akünün şarj edilmesi gerektiğinde sesli uyarı devreye girer. Referans Tablo 5.

#### Tablo 4: Uyarı ve Alarm Zamanı Frekansı

|                | Normal SOC | Uyarı SOC             | Alarm SOC            |
|----------------|------------|-----------------------|----------------------|
| Sesli<br>Uyarı | KAPALI     | Her 20 saniyede 2 bip | Her 5 saniyede 1 bip |

#### Tablo 5: Sesli uyarı ve akü tipinin varsayılan değeri\*

| Akü Tipi                  | Uyarı SOC | Alarm SOC |
|---------------------------|-----------|-----------|
| NexSys TPPL NXS modelleri | %30       | %20       |
| NexSys TPPL NXP modelleri | %50       | %40       |
| Diğer                     | %30       | %20       |

\*Ayarlanabilir

#### 2.6 Wi-iQ4 Cihaz Akım Sensörü/Sensörleri

2.6.1 Akım sensörü, katı çekirdekli bir hall effect cihazıdır.

Tablo 6: Akım Sensörü Teknik Özellikleri

| DC Kablo Kesiti * | AWG            | İç Çap  | Araç Sınıfı Önerisi | Maksimum<br>DC Akımı |
|-------------------|----------------|---------|---------------------|----------------------|
| 120 mm²'ye kadar  | 4/0'a<br>kadar | 20,1 mm | Sınıf 1, 2 ve 3     | 1000A                |

NOT: DC kablo ölçüsü terminal pabuçlarını veya kontak boyutlarını dikkate almaz. Terminal pabuçlarının, kabloyu akım sensörüne taktıktan sonra monte edilmesi gerekebilir. Çoğunlukla 4/0 kabloları için.

## 2. TEKNIK ÖZELLIKLER (DEVAMI)

## 2.7 Wi-iQ<sup>®</sup>4 Cihaz CAN seçeneği

- 2.7.1 Mevcutsa, Wi-iQ<sup>\*</sup>4 cihazı CAN protokolü aracılığıyla haberleşme kurar.
- 2.7.2 Wi-iQ4 cihazı ana ünitesi, CAN seçeneğini takmak için sökülmesi gereken koruyucu bir plastik kapakla teslim edilir.
  - 2.7.2.1 Dişi konektör kablo işlevi aşağıda açıklanmıştır.

#### Şekil 4: Dişi Konektör

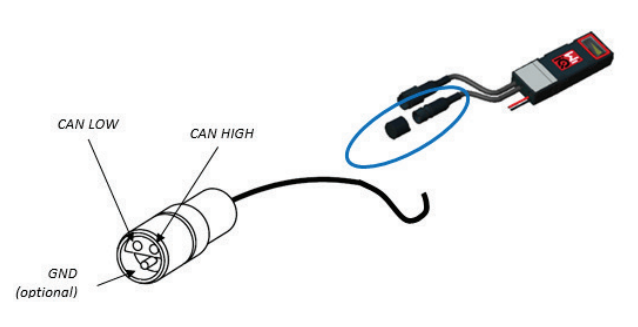

2.7.2.2 Erkek konektör DAHİL DEĞİLDİR (ITT-CANON SURE-SEAL IP68 0,75-1,5 mm <sup>2</sup> kabloya uyarlanmış iki pinli ve bir soketli 3 kontaklı priz).

## Tablo 7: CAN Konektör Teknik Özelliği

| Ü.c.      | Priz                                          | Kontak Ürün Numarası     |                               |                               |
|-----------|-----------------------------------------------|--------------------------|-------------------------------|-------------------------------|
| Orun      | Ürün Numarası Kabl                            | Kablo Ölçüsü             | Pin (2 adet)                  | Soket (1 adet)                |
| ITT-CANON | CANON 120-8551-001<br>E-SEAL <i>(SS3R)</i> 0, | 0,5–1,0 mm <sup>2</sup>  | 330-8672-001<br><i>(SS20)</i> | 031-8703-001<br><i>(SS20)</i> |
| SURE-SEAL |                                               | 0,75–1,5 mm <sup>2</sup> | 330-8672-000<br><i>(SS10)</i> | 031-8703-000<br><i>(SS10)</i> |

- 2.7.3 Wi-iQ4 cihazı CAN haberleşmesi, iki farklı CAN protokolünü destekler:
   2.7.3.1 CANOpen
  - 2.7.3.2 J1939
- 2.7.4 Uygun dokümantasyon için bölüm 5.7'ye bkz.

## 3. BOYUTLAR

## 3.1 Wi-iQ4 Cihaz ve Hall effectleri genel boyutları (mm)

Şekil 5: Boyutlar

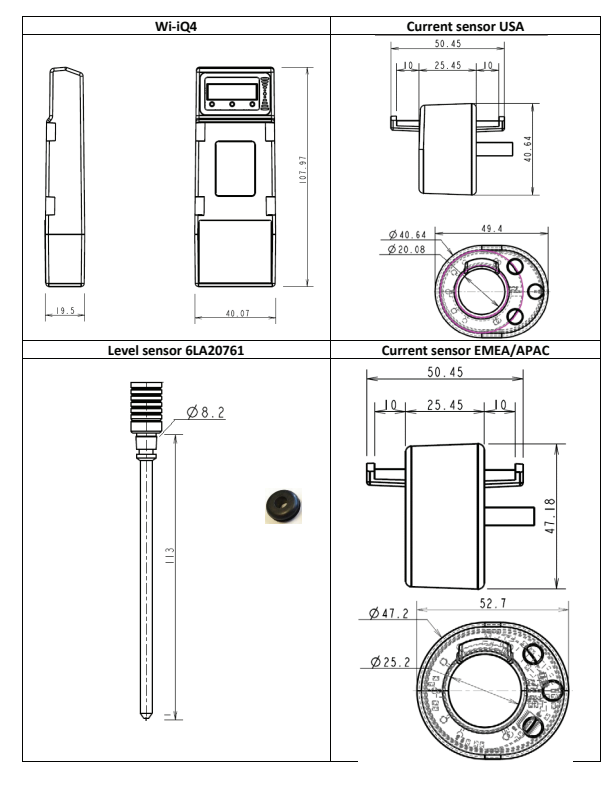

#### Şekil 6: Problar ve Sensörler

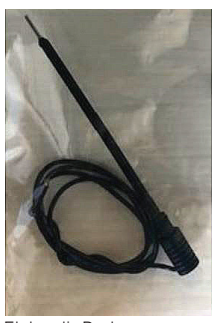

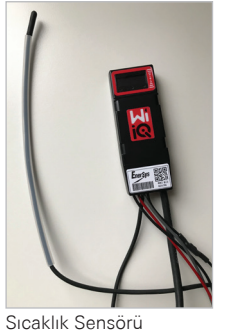

Elektrolit Probu

#### 4. KURULUM

Şekil 7: Wi-iQ4 Cihazının 2V Hücre Kasasına Montajı

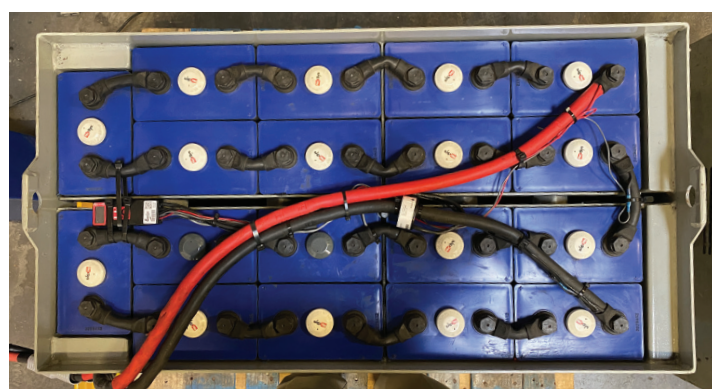

Şekil 8: Wi-iQ4 Cihazının 12V Blok Kasasına Montajı

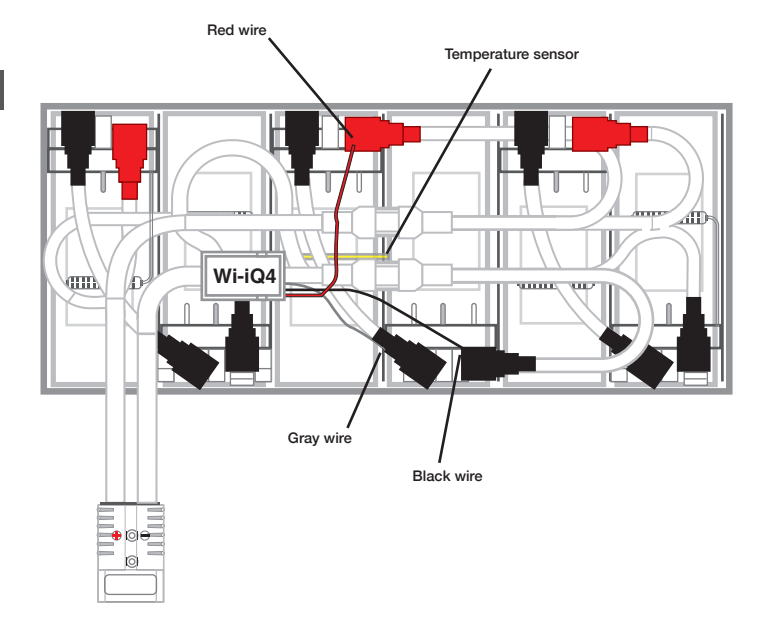

#### NOT: Civata üzerindeki kurulum sırası: Akü Kablosu, Wi-iQ4 Akım Sensörü, Düz Conta, Kilit Contası ve Somun.

- 4.1.1.1 Somun olduğur Loctite<sup>™</sup>
   4.1.1.2 Somun
  - Somun ve civata üzerindeki dişlerin temiz olduğundan emin olun, civataya bir damla mavi Loctite™ uygulayın ve somunu yerine sıkın. Somunu doğru spesifikasyona (yukarıda)
  - göre sıkın. Akü kablo pabucunun plakaya yaslandığından emin olun.

## 5. HABERLEŞME

## Şekil 10: HEX Adres Eşleşmesi

Wi-iQ<sup>®</sup>4 cihazında iki haberleşme modu (Kablosuz ve CAN) mevcuttur:

## 5.1 Kablosuz

## 5.1.1 BLE

5.1.1.1 E Connect mobil uygulaması aracılığıyla bir akıllı telefona bağlanma

- 5.1.1.2 Truck iQ™ akıllı akü göstergesi
- 5.1.2 Zigbee" (önceki nesil Wi-iQ cihazlarıyla kullanılan eski protokol)
  - 5.1.2.1 Şarj cihazlarına bağlanma (NexSys\*+ akü şarj cihazı)
  - 5.1.2.2 Wi-iQ Report yazılımına bağlanma
  - **5.1.2.3** Xinx™ yazılımına bağlanma
- 5.2 Wi-iQ4 cihazı, Zigbee<sup>\*</sup> (Wi-iQ Report en az v5.4.5) veya BLE (E Connect uygulaması - en az v2.16) üzerinden yapılandırılabilir ve veri sağlayabilir.

## 5.3 CAN (Controller Area Network)

- 5.3.1 CANOpen Cia 418 veya J1939
  - 5.3.1.1 Orijinal Ekipman

Üreticisine (OEM) ait tescilli CAN protokolü kullanılarak araçla arayüz.

5.3.1.2 EnerSys'e ait CAN protokolü kullanılarak AGV ile arayüz.

## 5.4 Wi-iQ Reporting Suite içinde Wi-iQ4 Cihazını Yapılandırma

- 5.4.1 Cihaz kurulduktan sonra yazılımda ayarlanmalıdır. Wi-iQ Reporting Suite yüklü bir bilgisayarın USB bağlantı noktasına bir donanım kilidi (Wi-iQ dongle) takın. Wi-iQ Report yazılımını başlatın.
- 5.4.2 Sol üst köşedeki Yazılım menü öğesine tıklayın, "Dil" üzerine tıklayın ve "US"i (İngilizce değil) seçin. Bu işlem, tüm akü teknolojilerinin (Bat. Techno) daha sonra yazılım kurulumunda mevcut olmasını sağlamak için gereklidir.
- 5.4.3 Henüz mevcut değilse yeni bir site oluşturun. Sitenin adlandırılması kurulum amaçları için önemli değildir.

## Şekil 9: Wi-iQ Report Web Sitesi Yapılandırma Sayfası

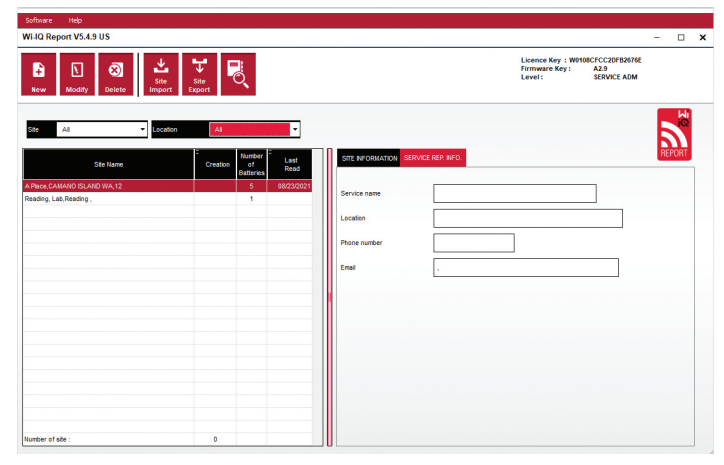

5.4.4 Açmak için Site Adına çift tıklayın. Daha önce eklenen cihazlar görünebilir. Yeni bir cihaz eklemek için sol üstteki tarama düğmesine tıklayın. Yazılım mevcut tüm cihazları tarar. Yapılandırmak istediğiniz tüm cihazlar için "Ekle" kutusunu işaretleyin ve sağdaki "+ Ekle" düğmesine basın. Cihazlar, Adres (HEX) alanı cihaz üzerindeki S/N ile eşleştirilerek tanımlanabilir.

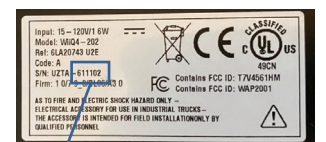

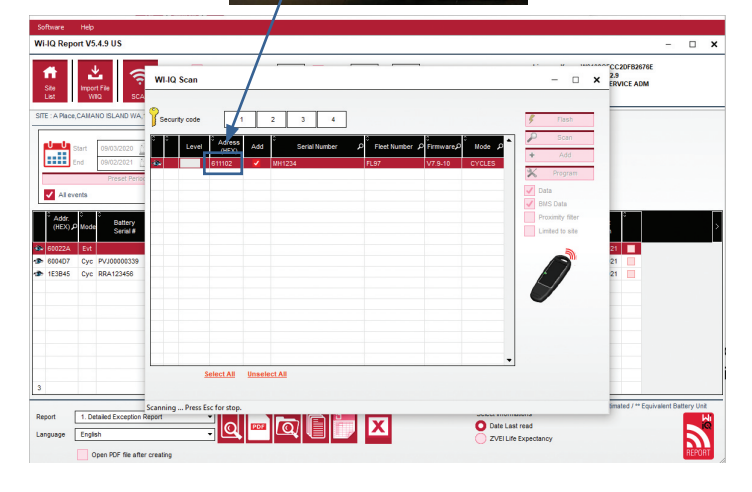

- 5.4.5 Eklediğiniz cihazlar şimdi site görünümüne eklenmelidir. Aynı anda birden fazla cihaz eklediyseniz ve hangi cihazın hangi aküde olduğundan emin değilseniz, sol sütundaki göz simgesine tıklayın. Bu, o cihazdaki tüm LED'lerin 15 saniye boyunca yanıp sönmesini sağlar. Cihaz aynı süre içinde bip sesi çıkarır. Yapılandırma penceresini açmak için yapılandırmak istediğiniz cihazın satırı boyunca herhangi bir yere çift tıklayın.
- 5.4.6 \*\*Dizüstü bilgisayar sürümü herhangi bir zamanda Wi-iQ<sup>\*</sup>4 cihazını göremezse veya cihazın doğru seri numarasını bulamıyorsa, uygun seri numarası için Econnect uygulaması aracılığıyla doğru şekilde yapılandırın, tekrar tarayın ve sonra dizüstü bilgisayarınızdaki Wi-iQ Suite'inizde görünecektir.

## Şekil 11 Wi-iQ4 Report Web Sitesi Ana Sayfası

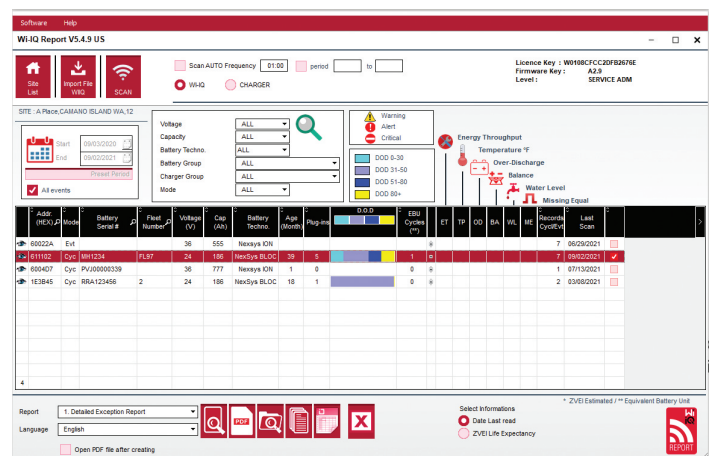

## HABERLEŞME (DEVAMI)

## Şekil 12 Wi-iQ <sup>®</sup>4 Report Web Sitesi Cihaz Yapılandırma Sayfası

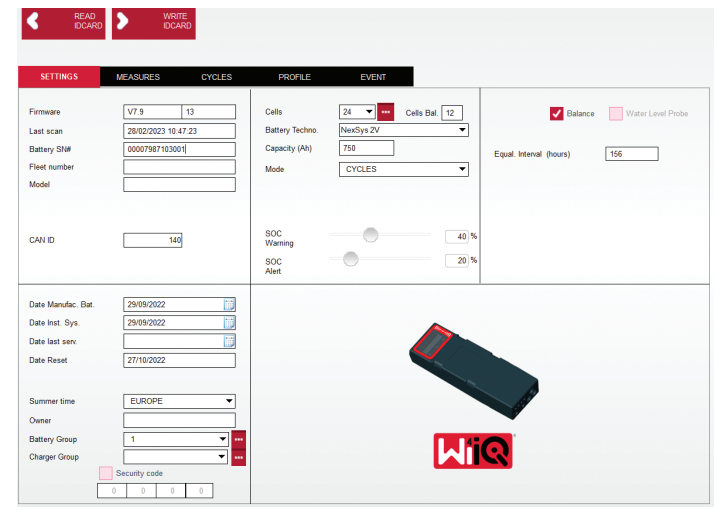

5.4.8 Akü SN# - Akü seri numarasını girin (9 basamaklı).

- 5.4.9 Filo numarası İhtiyac olursa
- 5.4.10 Model Akü tipini girin, örneğin: 18-E100-21
- 5.4.11 Hücreler Aküdeki hücre sayısını girin
  - 5.4.11.1 NexSys\* TPPL 2V aküler için, hücre sayısını belirlemek için toplam voltajı 2'ye bölünmüş olarak kullanın. Örnek -Akü tipi 36NXS700'dür. 36, akünün toplam gerilimini belirtir. Bu sayıyı alın ve "Hücreler"i elde etmek için 2'ye bölün; bu örnekte 36 / 2 = 18 hücre.
- 5.4.12 Hücre Bal. Gri kablonun monte edildiği hücre numarasını artı kutuptan başlayarak girin.
  - 5.4.12.1 NexSys TPPL Blok Akü için: Siyah Wi-iQ4 cihaz teli ve gri Wi-iQ4 cihaz teli, bölüm 4.1.13'te açıklandığı gibi aynı bloğun negatif ve pozitif kutuplarına bağlanmalıdır. Bu yapılandırmada "Hücre Bal." her zaman 6 olacaktır.
  - 5.4.13 Akü Teknolojisi Uygun akü tipini seçin. Müşteri veya satış temsilcisi tarafından herhangi bir spesifik Akü Teknolojisi ayarı talep eden BaaN siparişindeki satır öğesi notlarına bakın. Satır öğesi notlarında hiçbir şey talep edilmezse, Tablo 8'e bakın.

#### Tablo 8: Şarj Profilleri

| Akü Teknolojisi | Akü Tipleri            |  |
|-----------------|------------------------|--|
| HAVA KARIŞIMI   | Sulu                   |  |
| FAST EU         | Sulu                   |  |
| JEL             | Evolution (PzV)        |  |
| HDUTY           | Sulu                   |  |
| NEXSYS 2V       | Nexsys TPPL 2V (NXS)   |  |
| NEXSYS BLOC     | Nexsys TPPL Bloc (NXS) |  |
| NEXSYS PURE 2V  | Nexsys TPPLL (NXP)     |  |
| NEXSYS PRE BLOC | Nexsys TPPL Bloc (NXP) |  |
| OPP             | Sulu                   |  |
| PZQ             | Ironclad (PzQ)         |  |
| STDWL           | Sulu                   |  |
| WL20            | Waterless (PzM)        |  |

5.4.14 Kapasite (Ah) - Akünün nominal Ah değerini girin.

- 5.4.14.1 NexSys TPPL Bloc Akü: Akünün toplam Ah'nı belirleyin. Örnek: 24-12NXS186-3. 186, her bir bloğun amper saat değerini ve 3, paralel dizim sayısını tanımlar. "Kapasite (Ah)" elde etmek için bu iki sayıyı çarpın; bu örnekte 186 X 3 = 558 Ahrs.
- 5.4.14.2 NexSys TPPL 2V Akü: Akünün toplam Ah'nı belirleyin. Örnek: 18-NXS770. 770, amper saat değerini tanımlar.
- 5.4.15(+) kablo/(-) kablo Wi-iQ4 cihazının takılı olduğu kabloyu seçin. Çoğu durumda (-) kablo seçilmelidir.
- 5.4.16 Deng. Periyot (saat) 186 girin. Bu, dengeleme şarjının talep edilmesi için saat cinsinden süredir (yalnızca Wi-iQ4 cihazı ürün yazılımı v4.0 ve üzeri ile kullanılabilir). Deng. süre 0 saat olarak ayarlanırsa, bu özellik devre dışı bırakılır ve kritik arızalar raporlara kaydedilmez. Bu özellik NexSys akü profilleri için programlanamaz.

5.4.17 Denge - Tüm aküler için bu kutuyu işaretleyin.

- 5.4.18 Su Seviyesi Probu Elektrolit probu takılı olan tüm aküler için bu kutuyu işaretleyin.
- 5.4.19Mod Varsayılan olarak bırak CYCLES (Döngü), Sipariş Onayı'ndaki satır öğesi notları müşteri veya satış temsilcisi tarafından alternatif bir mod ayarı gerektirmediği sürece. Not: Modu değiştirmeden önce "WRITE ID CARD" düğmesine tıklayın. Mod önce değiştirilirse, konfigürasyonu adım 5.6.1'den yeniden başlatın.
- 5.4.19.1 Xinx™ Sistemleri, Modun EVENT (Olay) olmasını gerektirir.
- 5.4.20 Tarihler "Date Manufac. Bat." alanı için akünün tarih kodundaki tarihi girin. "Date Inst. serv." alanı için akünün hizmete alındığı tarihi girin. Diğer tüm tarih alanlarını boş bırakın.
- 5.4.21 Owner Varsayılan olarak bırak ENERSYS.
- 5.4.22 Akü Grubu Makine tipini girin Forklfit, Reach Truck, vb. veya müşteri tarafından belirtildiği şekilde.
  - 5.4.22.1 Xinx için, Xinx kurulum çalışma sayfasına bakın.
- 5.4.23 Charger Grubu Şarj Cihazı Modeli veya Şarj Cihazı Maks. Çıkışı
- 5.4.24 Summertime Setting: KAPALI/Avrupa/Avustralya.
- 5.4.25 Gerekli tüm bilgileri girdikten sonra "WRITE ID CARD" düğmesine tıklayın. "Write" düğmesini seçin ve ayarların yazıldığını onaylayın.
- 5.4.26 "CYCLES (Döngü) " sekmesine tıklayın. "Reset Cycles" düğmesini bulun ve üzerine tıklayın, uyarı mesajı göründüğünde "Continue" öğesini seçin. Bu, cihazdaki tüm kayıtları silecektir. Kurulum tamamlanmıştır. Uygun ortalamalama hesaplamaları için yeni bir kurulum sırasında önceki verileri sıfırlamak önemlidir.
  - 5.4.26.1 Xinx veya Event Modu gerektiren herhangi bir kurulum için "Reset Events" tıklayın.

#### Şekil 13: Reset Cycle Düğmesi

| READ WRITE                                                                                                    |                                                                                                    |                                                      |                                                                                                    |
|----------------------------------------------------------------------------------------------------|----------------------------------------------------------------------------------------------------|------------------------------------------------------|----------------------------------------------------------------------------------------------------|
| SETTINGS MEASURES                                                                                                    | CYCLES PROFILE                                                                                                    | EVENT                                                |                                                                                                    |
| X Reset Cycles                                                                                                    | after a RESET                                                                                                    |                                                      |                                                                                                    |
| Start De<br>ef<br>f<br>Discharge<br>(V)                                                                                           | Start Disch.<br>Disc. Disch.<br>Kenp Time Time Time                                                                                                    | Cuch %: Time %: Ah.<br>Ah. ⊨0 16x08≱0 16x02 (A)      | Wm         Volaticet         Wm         And<br>Volaticet         Average<br>(v)         Dis Ende<br>Volaticet         Dis Ende<br>(v)         Dis Ende<br>(v)         Dis         Dis         Dis Ende<br>(v) |
| Start Discharge :<br>VbatCell = 0V/T(F) = 0<br>AP= 0<br>Filterg with = 0<br>Filterg with = 0<br>Filterg with = 0<br>Meet T(F) = 0 | Start Chan<br>Vba3Cell =<br>I start (A)<br>Change (A)<br>Vba3 (A) (A)<br>Vba3 (A) (A) (A)<br>Vba3 (A) (A) (A)<br>Vba3 (A) (A) (A) (A) (A) (A) (A) (A) (A) (A) | ge:<br>0V/T('F) = 0<br>0(0.00% sFC8)<br>N) = 0<br>0, | After charge (Equalization)<br>Aft+= 0<br>Energy (Wh)) = 0                                                                                                    |

5.4.27 Xinx™ Sistemi Kurulumu

5.4.27.1 Modu EVENT olarak değiştirin

- 5.4.27.2 Akü Grubu, siparişteki nota ve/veya Xinx BOM profiline göre doğru Havuz Adı için ayarlanmalıdır; örn. İstifleyiciler, Transpaletler vb. Bir havuz için tüm büyük harfleri kullanırsanız, tüm havuzların büyük harflerle adlandırıldığından emin olun. Bu, siparişte ve/veya Xinx BOM profilinde özel bir not aracılığıyla sağlanacaktır. Her türlü yazım hatası, Xinx sisteminin aküleri tanımamasına neden olabilir.
- 5.4.28 Kurulumu doğrulamak için "MEASURES" sekmesini kullanın
   5.4.28.1 Wi-iQ<sup>\*</sup>4 cihazının gerçek zamanlı verilerini okumak için
  - "MEASURES" (Ölçümler) düğmesini tıklayın
    - 5.4.28.1.1 Akü artı kutbundan VBAL/CEL gri kablosuna giden voltajı kalibre edilmiş bir voltmetre ile ölçün. Ölçüm değerini pozitif terminal ile denge kablosu arasındaki hücre sayısına bölün. Bu değeri "VBAL/CEL" okumasıyla karşılaştırın ve (+/-, 02 VDC) tolerans aralığında olduğunu doğrulayın. Bu değerden sapma, "Cells Bal" alanına yanlış sayıda hücre girildiğini veya Denge Kablosunun yanlış konumda olduğunu gösterir.
    - 5.4.38.1.2 Kalibre edilmiş bir voltmetre ile artı ve eksi akü kutupları arasındaki voltajı ölçün. Aküdeki hücre sayısına bölün ve bu değerin "VBAT/CEL" değerine göre (+/- 0,03 VDC) tolerans içinde olduğunu doğrulayın. Bu değerden sapma, elektrik bağlantısının hatalı olduğunu gösterebilir.

Akü kutup başını ve kutup başını temizleyin ve gresleyin.

- 5.4.28.1.3 Aküdeki Sıcaklık Probunun yanındaki sıcaklığı ölçün. "Temp" (Sıcaklık) alanındaki değerin okunan değere yakın olduğunu doğrulayın. Büyük sapmalar, termal sensörün bozuk olduğunu gösterir.
- 5.4.28.1.4 Mümkünse ekipmanı çalıştırın veya aküyü şarj edin. Kalibre edilmiş bir pens ampermetre ile akımı ölçün ve değerin "CURRENT" değerine göre (+/- %2) tolerans dahilinde olduğunu doğrulayın. Bu değerden sapma, Hall Effect Sensörünün bozuk olduğunu gösterir.
  - 5.4.28.1.4.1 Ayrıca akım yönünün doğru olduğunu, deşarj için (-) ve şarj için (+) olduğunu doğrulayın. Bundan sapma, Hall Effect Sensörünün ters takıldığını gösterir.
- 5.4.28.1.5 Elektrolitin doğru şekilde gösterdiğini doğrulayın. Prob takılı ise ve "Ölçümler" bölümündeki gösterge yeşil değil ise, dengeleme kablosunun elektrolit probunun takılı olduğu aynı hücrenin negatif ucunda olduğunu doğrulayın.

## Şekil 14: Wi-iQ4 Report üzerinde Canlı Okumalar

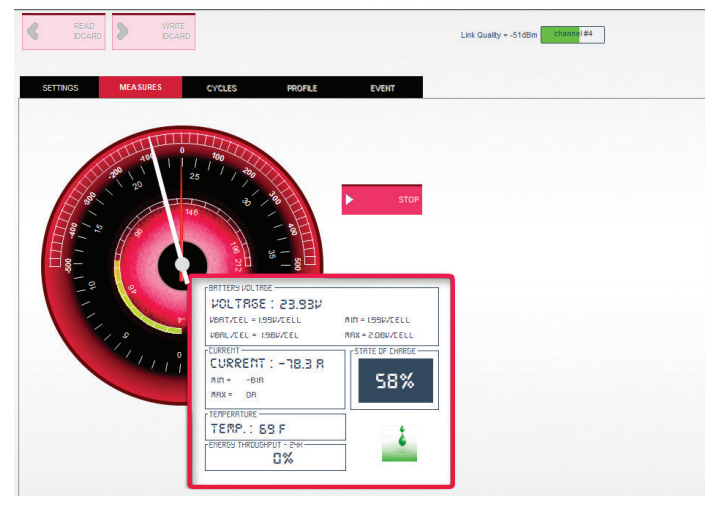

## 5.5 Wi-iQ°4 cihazının E Connect™ mobil uygulamasında yapılandırılması

- 5.5.1 iOS<sup>°</sup> ve Android<sup>°</sup> işletim sistemleri için App Store ve Play Store'dan ücretsiz olarak indirilebilen "E Connect" adlı bir mobil uygulama geliştirilmiştir (Windows platformlarında çalışmaz). Erişim, giriş/ parola bilgileriyle korunur. Farklı erişim seviyeleri, farklı erişim kodları aracılığıyla verilecektir.
- 5.5.2 E Connect mobil uygulaması temel olarak şunları sağlar:
  - 5.5.2.1 Tarama yapmak ve ardından, Wi-iQ4 ünitesini bir müşteri tesisi ile ilişkilendirmek (cihaz listesi bir bulut sistemde otomatik olarak kaydedilir).
  - **5.5.2.2** Wi-iQ4 cihazı akü parametrelerinin ayarlanması (teknoloji, kapasite... gibi).
  - **5.5.2.3** SOC, voltaj ve sıcaklık gibi geçmiş parametrelerin hızlı incelenmesi.
  - 5.5.2.4 Wi-iQ4 cihazının geçmiş verilerini indirmek (indirilen veriler, otomatik olarak uzak bir sunucuya aktarılır\* - Akıllı telefonda veri depolanmaz).

#### Notlar:

- (1) Mobil uygulamayı başlatırken Bluetooth otomatik olarak etkinleştirilir.
- (2) Tarama ve veri indirme sırasında Akıllı Telefon İnternet'e bağlı değilse, bulut sistemine aktarım İnternet bağlantısı yeniden sağlanır sağlanmaz gerçekleştirilecektir.

**5.5.3** E Connect mobil uygulamasının ana menüsü ana parametrelerle birlikte aşağıda gösterilmiştir.

## Şekil 15: E Connect Mobil Uygulaması Ekranları

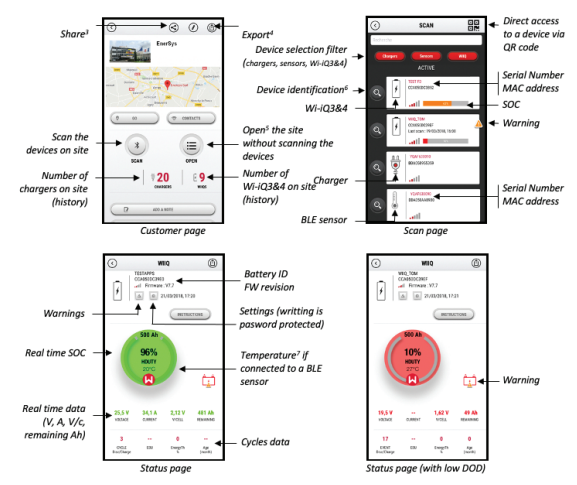

Notes: (3) The 'Share' button allows to share the site data with another user (through his e-mail address). By default, a customer site is only visible by its owner (who created it).
(4) The 'Export' button allows to export data in a xmp file format which can be imported in the Wi-iQ Report software for deeper analysis. A web link to download the file is provided or sent to any user e-mail address.
(5) The 'Open' button allows to access to the list of devices already recorded in the customer site.

in Off-line mode. (6) The 'identification' button allows to visually identify the selected device through the identification sequence of its LEDs.

(2) As long as the Wi-IQ4 is connected to the App, there is no communication with the BLE sensor (i.e. temperature data is not refreshed).

5.5.4 Uygulamanın Wi-iQ4 cihaz ayarları sayfasındaki akü parametrelerini yapılandırmak için 5.4 "Wi-iQ Reporting Suite içinde Wi-iQ<sup>\*</sup>4 Cihazını Yapılandırma" bölümüne bakın. Gerekli bilgiler aynıdır (örn. akü seri numarası, müşteri bilgisi, akü teknolojisi, akü kapasitesi, hücre sayısı vb.).

#### Şekil 16: E Connect™ Mobil Uygulaması Mevcut Menü Seçenekleri

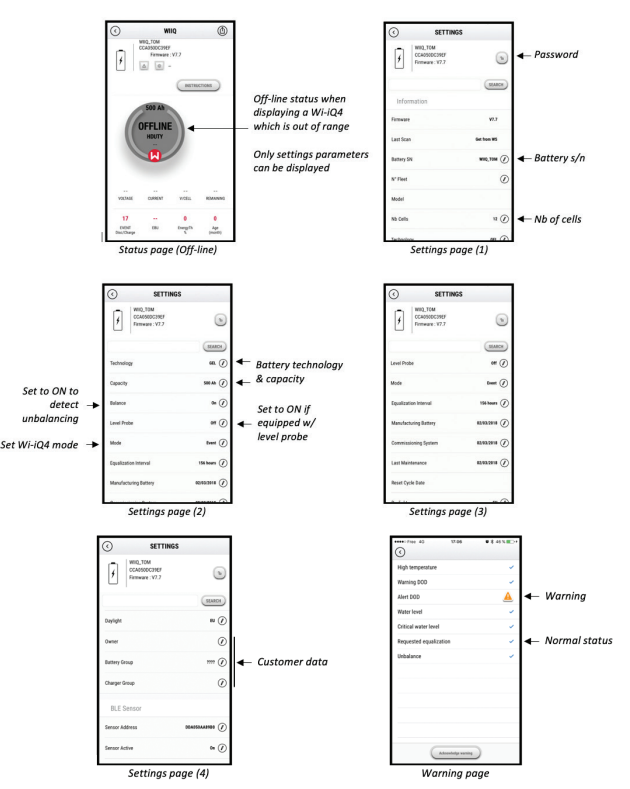

Multiple graphs are available (SOC, temperature, Ah...) with various period filters (day, week, year).

## 5.6 Truck iQ<sup>™</sup> Akıllı Akü Göstergesi

- 5.6.1 Truck iQ<sup>™</sup> akıllı akü göstergesi, EnerSys<sup>\*</sup>in en yeni "iQ" cihazlarından biridir.
- 5.6.2 Cihaz, araç kabloları aracılığıyla aküden güç alan bir ekrandan oluşur. Akünün çalışmasını optimum hale getirmek amacıyla Wi-iQ<sup>\*</sup>4 cihazı uyarıları, alarmlar ve Şarj Durumu verilerinin yanı sıra diğer işe yarar parametreleri de gerçek zamanlı ve kablosuz olarak gösterir.

## 5. HABERLEŞME (DEVAMI)

Şekil 17: Wi-iQ4 Cihazı, Kritik Akü Bilgilerini Görüntülemek için Truck iQ Akıllı Akü Göstergesi ile Haberleşme Kurar

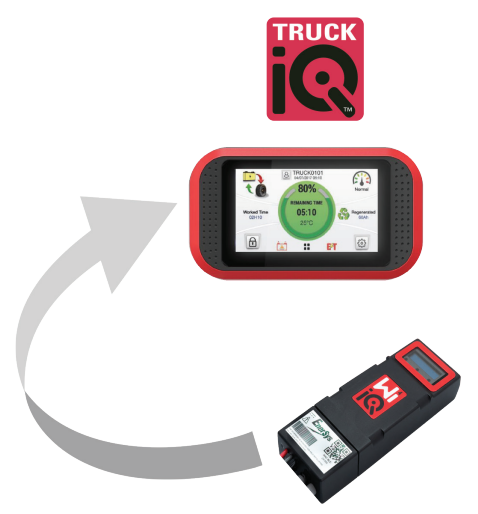

5.6.3 Truck iQ göstergesinin Wi-iQ4 cihazıyla eşleştirilmesi

**5.6.4** Truck iQ göstergesi, Wi-iQ4 cihazıyla manuel veya otomatik olarak eşleştirilebilir.

5.6.4.1 Manuel Prosedür

Şekil 18: Wi-iQ4 Cihazı ve Truck iQ Göstergesi Eşleştirme Talimatları

## Setting -> I/O -> Pairing -> Disable Auto pairing.

Select the appropriate Wi-iQ4 device by clicking on the BLE (Bluetooth) icon.

NB: The Wi-iQ4 device is normally equal to the battery name.

| <            | Pairing |  |
|--------------|---------|--|
| Auto Pairing |         |  |
| 24V30T3AH    |         |  |

## 5.7 CAN (Kontrollü Alan Ağı) Haberleşme

- **5.7.1** EnerSys<sup>\*</sup> aşağıdakilerle arayüz oluşturan CAN destekli protokoller aracılığıyla entegrasyona olanak tanır:
  - 5.7.1.1 Wi-iQ4 cihaz yazılımında kullanılan CAN protokolünü kullanan OEM'nin özel araçları.
  - 5.7.1.2 EnerSys'in tescilli CAN protokolü (CANOpen Cia 418 veya J1939) kullanan AGV'ler (Otomatik Kılavuzlu Araç).
  - 5.7.1.3 OEM'lerin tescilli protokolü tarafından belirtilen, ancak bunlarla sınırlı olmayan, CAN yoluyla araçlara iletilen parametrelerin listesi:
    - 5.7.1.3.1 USOC (Kullanılabilir Sarj Durumu)
    - 5.7.1.3.2 DC Bus Voltaji
    - 5.7.1.3.3 DC Bus Akımı
    - 5.7.1.3.4 Sistem sıcaklığı (akü sıcaklığı)
    - 5.7.1.3.5 Kaldırma Kilitleme tetiği
    - 5.7.1.3.6 Sınırlı Çalışma tetiği
  - 5.7.1.4 Daha fazla ayrıntı için, lütfen her bir spesifik OEM için aracın kullanım kılavuzunda sunulan CAN Arayüzü Teknik Özelliklerine bakın.

- 5.7.1.5 EnerSys'in tescilli CAN protokolü tarafından belirtilen, ancak bunlarla sınırlı olmayan, CAN yoluyla AGV'ye iletilen parametreler:
  - 5.7.1.5.1 USOC (Kullanılabilir Şarj Durumu)
  - 5.7.1.5.2 DC Bus Voltajı
  - 5.7.1.5.3 DC Bus Akımı
  - 5.7.1.5.4 Sistem sıcaklığı (akü sıcaklığı)
- 5.7.1.6 Daha fazla bilgi için lütfen EnerSys Global'e başvurun: CAN Open ve CAN J1939 akü kontrolü için teknik gereklilikler dökümanları ENER-CO-002 ve EnerSys\_J1939.

## 6. SERVİS VE SORUN GİDERME

#### 6.1 Hata Mesajı Görüntüleri

Şekil 19: Wi-iQ4 Cihaz LED'leri

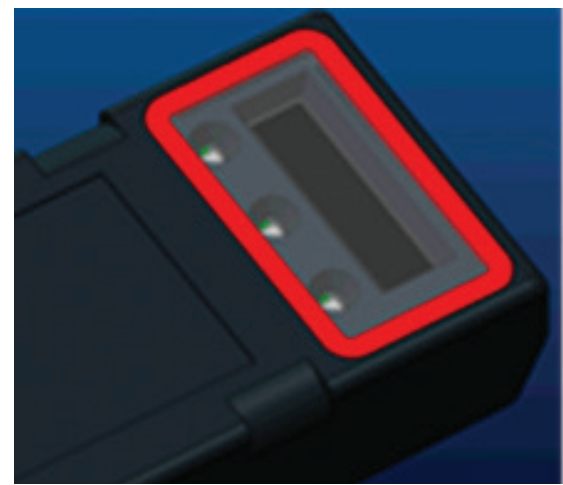

6.1.1 Cihazdaki LED göstergelerini kontrol edin. Tüm LED'lerin her beş saniyede bir hızlı yanıp sönmesi, kurulumun başarılı olduğunu ve normal çalışmayı gösterir. Diğer göstergelerde sorun giderme için aşağıdaki tabloya bakın:

#### Tablo 9: Arıza Teşhis Tablosu

| LED göstergeler                            | LCD Ekran               | Anlamı                                                 |
|--------------------------------------------|-------------------------|--------------------------------------------------------|
| Her 5 saniyede<br>bir hızla yanıp<br>sönme |                         | Montaj TAMAM                                           |
| Yanıp sönen<br>mavi ışık                   |                         | Dengeleme pini yanlış kurulmuş<br>veya programlanmış   |
|                                            | Sıcaklık<br>sensörü yok | Seviye probu takılı değil<br>veya yanlış programlanmış |
|                                            | Akım sensörü yok        | Hall effect sensörü bağlı değil veya<br>çalışmıyor     |
| Yanıp Sönen<br>Kırmızı Işık                | Sıcaklık                | Olası bozuk termal prob (kalıcı ise)                   |
|                                            |                         |                                                        |

6.1.2 E Connect<sup>™</sup> mobil uygulaması ile cihaza bağlanma

6.1.2.1 Bağlanamıyorsa, başka bir Uygulama veya Truck iQ™ göstergesi gibi başka bir cihazın bağlı olmadığını doğrulayın. Aynı anda sadece bir cihaza bağlanabilir.

- 6.1.2.2 Bir bilgisayar ile Wi-iQ® Report'a bağlanmayı deneyin
- **6.1.2.3** Herhangi bir cihaza bağlanmazsa. Wi-iQ4 cihazını tercihen açık havada başka bir yere taşıyın.
  - **6.1.2.3.1** Başka bir yerde bağlanırsa, sorun radyo manyetik parazittir.
  - 6.1.2.3.2 Bağlanmıyorsa Wi-iQ4 cihazını değiştirin
- 6.1.3 Uygun kurulumu tamamlamak için aşağıdaki kalite kontrollerini gerçekleştirin. LCD'de görüntülenen değerleri aküde ölçülen parametrelerle karşılaştırın (örneğin voltaj, sıcaklık, vb.).

- 6.1.3.1 Wi-iQ4 cihazı gerçek zamanlı verilerini okumak için "MEASURES" düğmesini tıklayın.
  - 6.1.3.1.1 Akü pozitif terminalinden VBAL/CEL gri kablosuna giden voltajı kalibre edilmiş bir voltmetre ile ölçün. Ölçüm değerini pozitif terminal ile denge kablosu arasındaki hücre sayısına bölün. Bu değeri "VBAL/CEL" okumasıyla karşılaştırın ve (+/-,02 VDC) tolerans aralığında olduğunu doğrulayın. Bu değerden sapma, "Cells Bal" alanına yanlış sayıda hücre girildiğini veya Denge Kablosunun yanlış konumda olduğunu gösterir.
  - 6.1.3.1.2 Kalibre edilmiş bir voltmetre ile pozitif ve negatif akü kutbu arasındaki voltajı ölçün. Aküdeki hücre sayısına bölün ve bu değerin "VBAT/CEL" değerine göre (+/- 0,03 VDC) tolerans içinde olduğunu doğrulayın. Bu değerden sapma, elektrik bağlantısının hatalı olduğunu gösterebilir. Akü kutup başını ve kutup başını temizleyin ve gresleyin.
  - 6.1.3.1.3 Aküdeki Sıcaklık Probunun yakınındaki sıcaklığı ölçün. "Temp" (Sıcaklık) alanındaki değerin okunan değere yakın olduğunu doğrulayın. Büyük sapmalar, termal sensörün bozuk olduğunu gösterir.
  - 6.1.3.1.4 Mümkünse ekipmanı çalıştırın veya aküyü şarj edin. Kalibre edilmiş bir pens ampermetre ile akımı ölçün ve değerin "CURRENT" değerine göre (+/- %2) tolerans dahilinde olduğunu doğrulayın. Bu değerden sapma, Hall Effect Sensörünün bozuk olduğunu gösterir.
    - 6.1.3.1.4.1 Ayrıca akım yönünün doğru olduğunu, deşarj için (-) ve şarj için (+) olduğunu doğrulayın. Bundan sapma, Hall Effect Sensörünün ters takıldığını gösterir.
  - 6.1.3.1.5 Elektrolitin doğru şekilde gösterdiğini doğrulayın. Prob takılı ise ve "Ölçümler" bölümündeki gösterge yeşil değilse, dengeleme kablosunun elektrolit probunun takılı olduğu aynı hücrenin negatif ucunda olduğunu doğrulayın.
    - 6.1.3.1.5.1 Doğru takılmışsa, probu korozyon açısından kontrol edin. Hasarlıysa probu değiştirin.
- 6.2 Servis için EnerSys satış temsilcinizle iletişime geçin veya www.enersys.com adresini ziyaret edin.

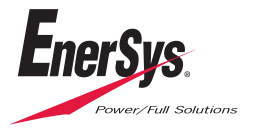

EnerSys Global Merkez 2366 Bernville Road Reading, PA 19605, ABD Tel: +1-610-208-1991 / +1-800-538-3627

**EnerSys EMEA** EH Europe GmbH Baarerstrasse 18 6300 Zug, İsviçre EnerSys Asya 152 Beach Road #11-08 Gateway East Building Singapur 189721 Tel: +65 6416 4800

© 2024 EnerSys. Tüm hakları saklıdır. EnerSys'in mülkiyetinde olmayan CE, UKCA ve Bluetooth hariç olmak kaydıyla, tüm ticari markalar ve logolar EnerSys'in ve bağlı kuruluşlarının mülkiyetindedir. Önceden bildirimde bulunmaksızın revizyon yapılabilir. E.80.E. EMEA-TR-OM-ENS-WIQ-0524